# TURNING TECHNOLOGIES CONVERSION UTILITY

The Turning Technologies Conversion Utility simplifies the process of turning your existing ExamView test files (TST) and CPS export files (CXM) into question lists for use with TurningPoint 5.0 and higher.

The Conversion Utility is compatible with ExamView tests created in versions 6.2 or higher and CPS exports created in version 6.75 (PC) and 3.5 (Mac).

## IMPORTANT

- Narratives will be included as part of the question text per question in the question list.
- Dynamic questions will only convert with one iteration.
- Equations are imported as images and cannot be edited.
- Symbols MAY not display on certain operating systems. It may be necessary to replace them within TurningPoint.

## CONVERTING YOUR EXAMVIEW OR CPS FILES

- 1 Go to ttcu.turningtechnologies.com.
- 2 Click Select File(s).

#### TIP

You can drag and drop your files into the designated area and proceed to step 4.

- 3 Select the files to be converted and click **Open**. You may convert up to **10** files at a time.
- 4 Click **Convert** to begin the conversion process.
- 5 Click Download next to the individual file to download a single TurningPoint question list file (TPQX) or click Download All to download a zipped file that contains all of the TPQX files.

## USING YOUR CONVERTED FILES IN TURNINGPOINT

1 Double-click the **TPQX** file.

TurningPoint opens with a prompt regarding the new question list.

2 Click OK.

The question list imports under the Content tab.

3 Optionally, click Edit Question List to make edits to the question list.

## NOTE

For more information about TurningPoint, refer to the *TurningPoint for PC* or *TurningPoint for Mac* user guide.

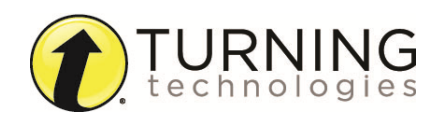